# Producer Price Index Reporting Your Data to the PPI

#### www.bls.gov/ppi

Thank you for participating in the Producer Price Index (PPI) program. You will provide data online using the BLS Internet Data Collection Facility. This handout is intended to assist you in providing your data via the web. Be sure to log in and verify your data even if the price has not changed.

### Follow these steps:

- 1. You will receive an email notification from <u>PPI.Web@bls.gov</u>. This notification is typically sent at the beginning of the second or third week of the month. Follow the link to our website in the email. Log in to the site by entering either your account number or email address in the User ID field and the password you previously created in the Password field. Please provide updates within five business days.
- Verify your contact information, select "Producer Price Index" from the dropdown menu, and click <u>Continue</u>.

| Respondent Information  |                                                 |                                                                |  |  |  |
|-------------------------|-------------------------------------------------|----------------------------------------------------------------|--|--|--|
| Update                  | Ms. Jane Smith<br>smith@xyz.com<br>555-555-1234 | XYZ Manufacturing Inc.<br>1234 Main Street<br>Anytown DC 12345 |  |  |  |
| Please select a survey: | Producer Price Index                            | V                                                              |  |  |  |
|                         | Continue                                        |                                                                |  |  |  |

3. Click Select next to any item to get started.

| Item Code |               | Item Specification                                                                                                    |  |
|-----------|---------------|----------------------------------------------------------------------------------------------------|--|
| Select    | 1234567890A01 | Fluid cream, bulk sale. Butterfat content: 35%. Bulk tanker. Plant location: Bal<br>Supermarket. Soda. Edible grocery department. Product category: Groceries and ot |  |
| Select    | 1234567890A02 |                                                                                                    |  |

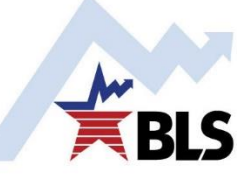

4. Review your item information. Make any changes directly in the text box or by selecting from an appropriate dropdown menu. This includes the following:

**Item Description** 

| Item Description                                                               |                    |
|--------------------------------------------------------------------------------|--------------------|
| Please enter item description data here                                        |                    |
| Please make changes in the box                                                 | Item Discontinued? |
| Fluid cream, bulk sale. Butterfat content: 35%. Bulk tanker.<br>Baltimore, MD. | Plant location:    |

# Terms of Transaction

| Terms Of Transaction:                      |                |                   |             |  |
|--------------------------------------------|----------------|-------------------|-------------|--|
| lease enter Item Terms of Transaction data |                |                   |             |  |
| Type Of Sale:                              | Market Sale    | Size Of Shipment: | N/A         |  |
| Domestic/Foreign Buyer:                    | Domestic buyer | Size Of Order:    | N/A         |  |
| Type Of Buyer:                             | Wholesaler     | Unit Of Measure:  | Pound       |  |
| Shipment/Contract Terms:                   | Purchase Order | Freight:          | FOB Factory |  |

# Adjustments to Price

| Adjustments to Price:                       |                      |             |                                       |                      |  |
|---------------------------------------------|----------------------|-------------|---------------------------------------|----------------------|--|
| Please enter Item Adjustments to price data |                      |             |                                       |                      |  |
| Adjustment<br>Category                      | Adjustment<br>Detail | Value/Terms | Already applied to reported<br>Price? | Delete<br>Adjustment |  |
| Discount 🔽                                  | Wholesaler Discount  | 5%          |                                       |                      |  |
| Add Adjustments                             |                      |             |                                       |                      |  |

5. Review your item's price. Enter the price for the current period and, if necessary, update any prices from prior periods in the text boxes. The arrows indicate where prices should be entered. If there is no change in price in the current period, click the **Report no price change** button.

| Please enter Reported Prices<br>Net Transaction (actual shipment) |                      |                        |
|-------------------------------------------------------------------|----------------------|------------------------|
| On Jan 13, 2015                                                   | \$<br>2.10 per Pound |                        |
| On Feb 10, 2015                                                   | \$<br>2.21 per Pound |                        |
| On Mar 10, 2015                                                   | \$<br>2.34 per Pound |                        |
| On Apr 14, 2015                                                   | \$<br>2.83 per Pound |                        |
| On May 12, 2015                                                   | \$<br>per Pound      | Report no price change |

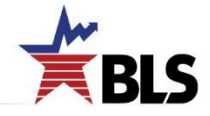

| 6. | If you would like to make a note about one of your items, use the "Reporter Remarks" text box below th | е |
|----|----------------------------------------------------------------------------------------------------|---|
|    | price section.                                                                                         |   |

| R  | eporter                  | Remarks                    |                                                                           |  |  |  |
|----|--------------------------|----------------------------|---------------------------------------------------------------------------|--|--|--|
|    |                          |                            |                                                                           |  |  |  |
| 4  | 450 characters remaining |                            |                                                                           |  |  |  |
|    |                          |                            |                                                                           |  |  |  |
| 7. | Click                    | Submit and Go to Next Item | at the bottom of the screen to continue providing updates for your items. |  |  |  |

8. A list of your items will appear on the left-hand side of the screen. Checkmarks indicate the items you have completed. The arrow indicates which item is currently displayed.

| Item Code     | Submitted |
|---------------|-----------|
| 236224A167A01 | <b>v</b>  |
| 236224A167A02 |           |
| 236224A167A03 |           |

9. A screen with the following message will appear once you have submitted updates for all your items.

Thank you for updating Item information.
Your data have been submitted.

If you have any issues or questions, the following resources are available to assist you:

- For assistance from a PPI representative, click the <u>Help Request Form</u> is a the bottom of any screen or contact the PPI analyst, whose phone number is at the top of each screen.
- A full list of Producer Price Index contacts can be found at <u>www.bls.gov/ppi/ppicon.htm</u>.
- For a list of common help topics, click on Help at the top of any screen.

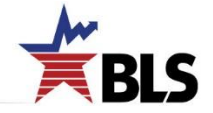